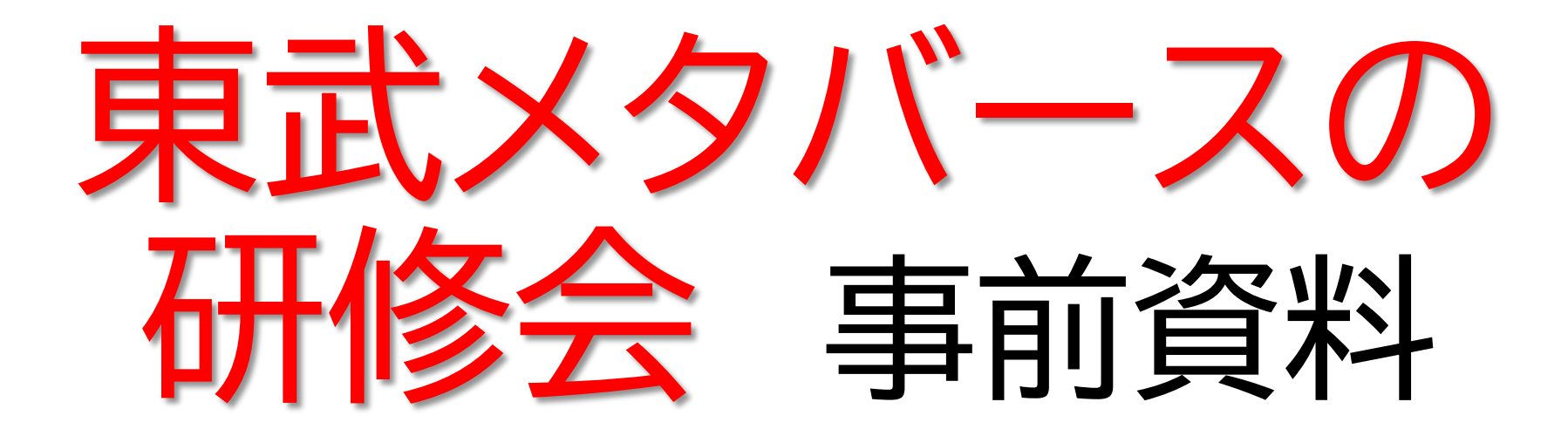

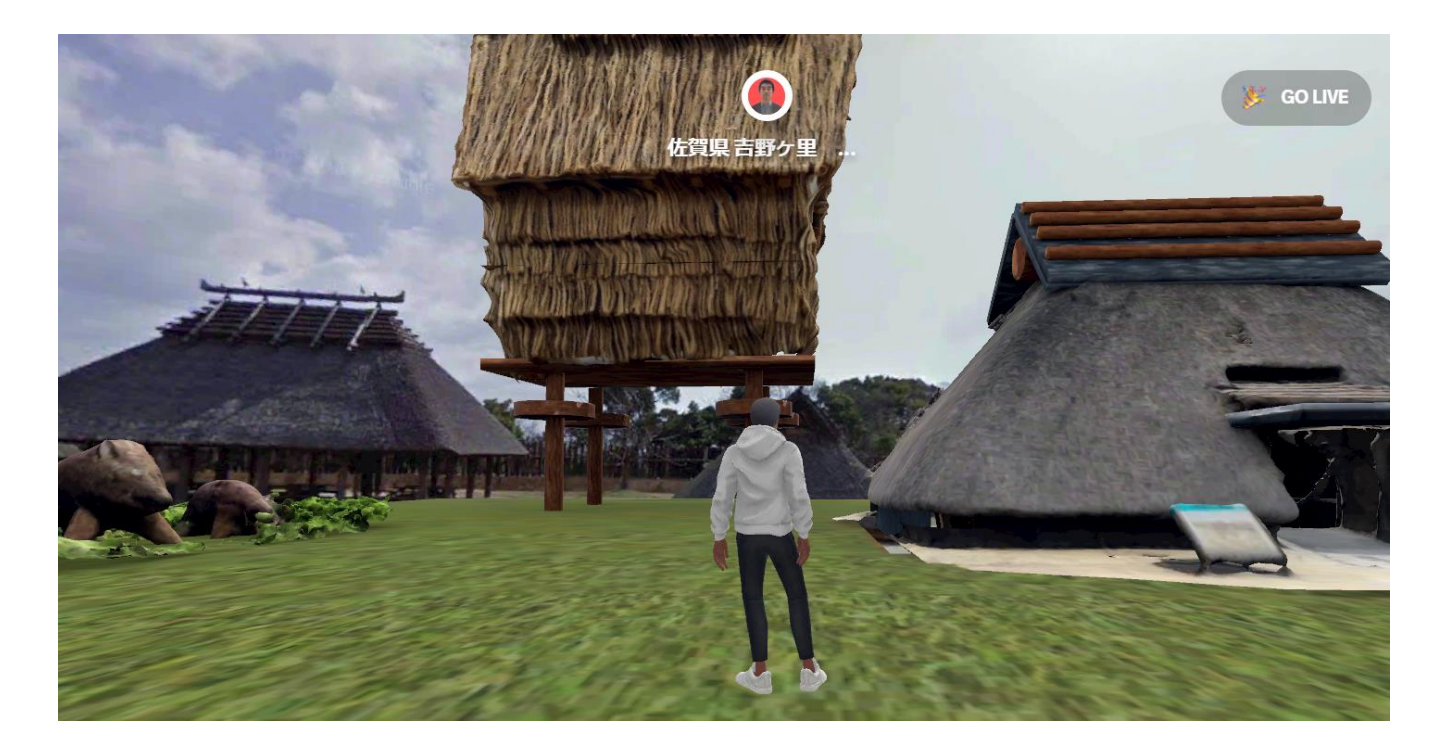

#### あなたも観光メタバースが作れる講座

1, 東武メタバースを3つ試す

https://note.com/muramune/n/n444f4eeca7eb

2, Blenderをパンコンに入れる

https://blender.jp/

3,研修動画1を見てやってみる

https://youtu.be/i\_WYE\_TqaJ8 4,研修動画2を見てやってみる

https://youtu.be/VV\_cOnRwBLc

## 1, 東武メタバースを体験する

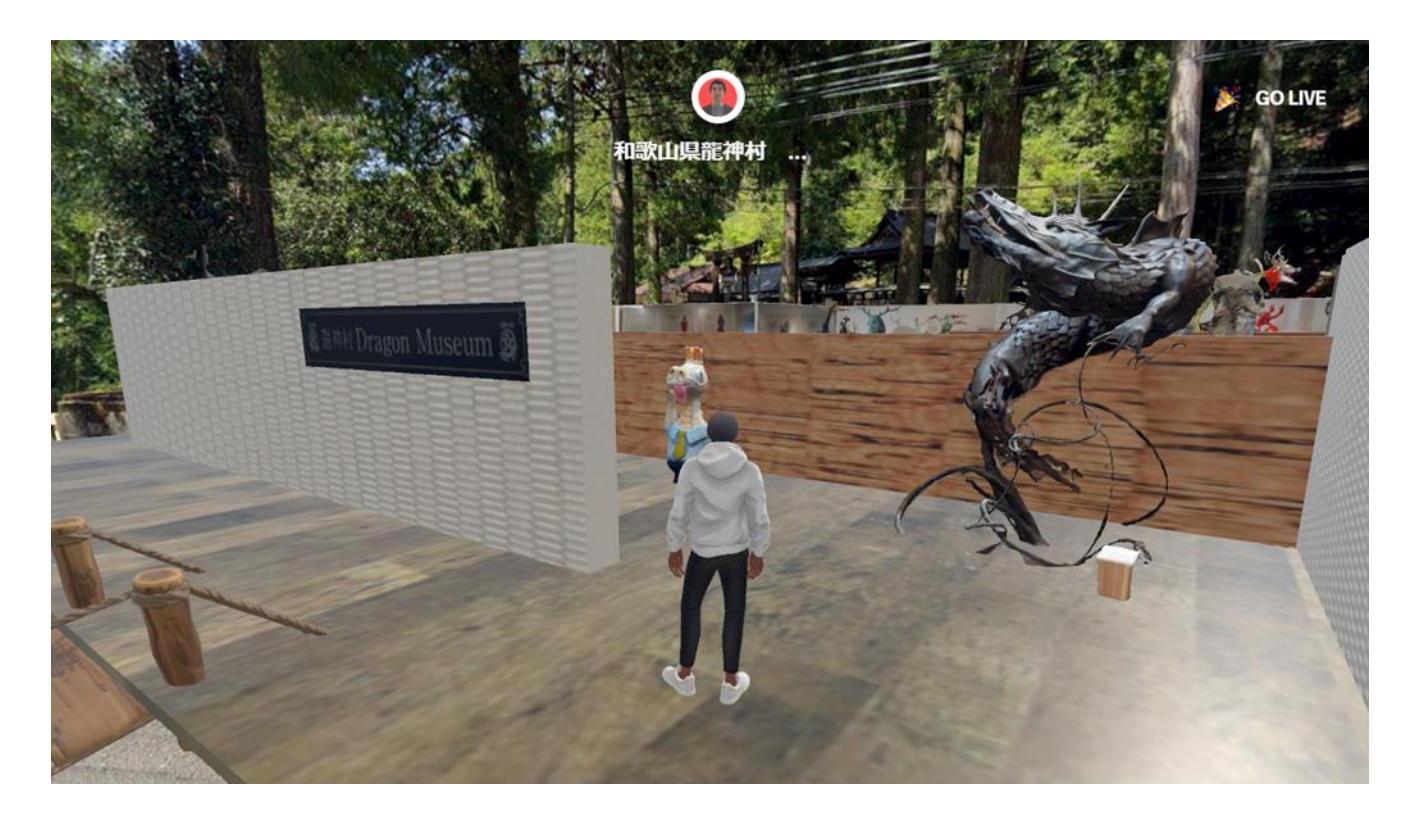

https://note.com/muramune/n/n444f4eeca7eb

3つとも入ってみてください。操作方法は次ページ

# 1, 東武メタバースを動かす

W 前移動
 A 左移動
 D 右移動
 Q 左回転
 E 右回転

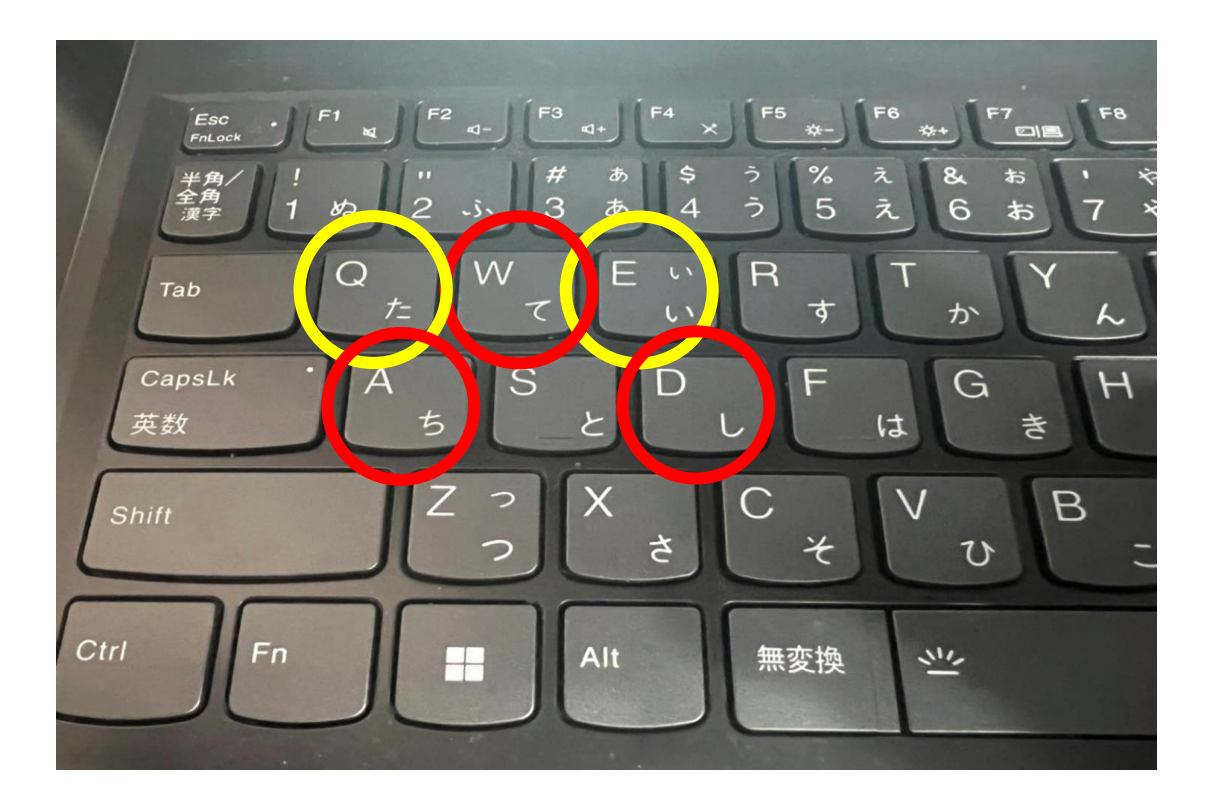

# 2, Blenderのインポート方法

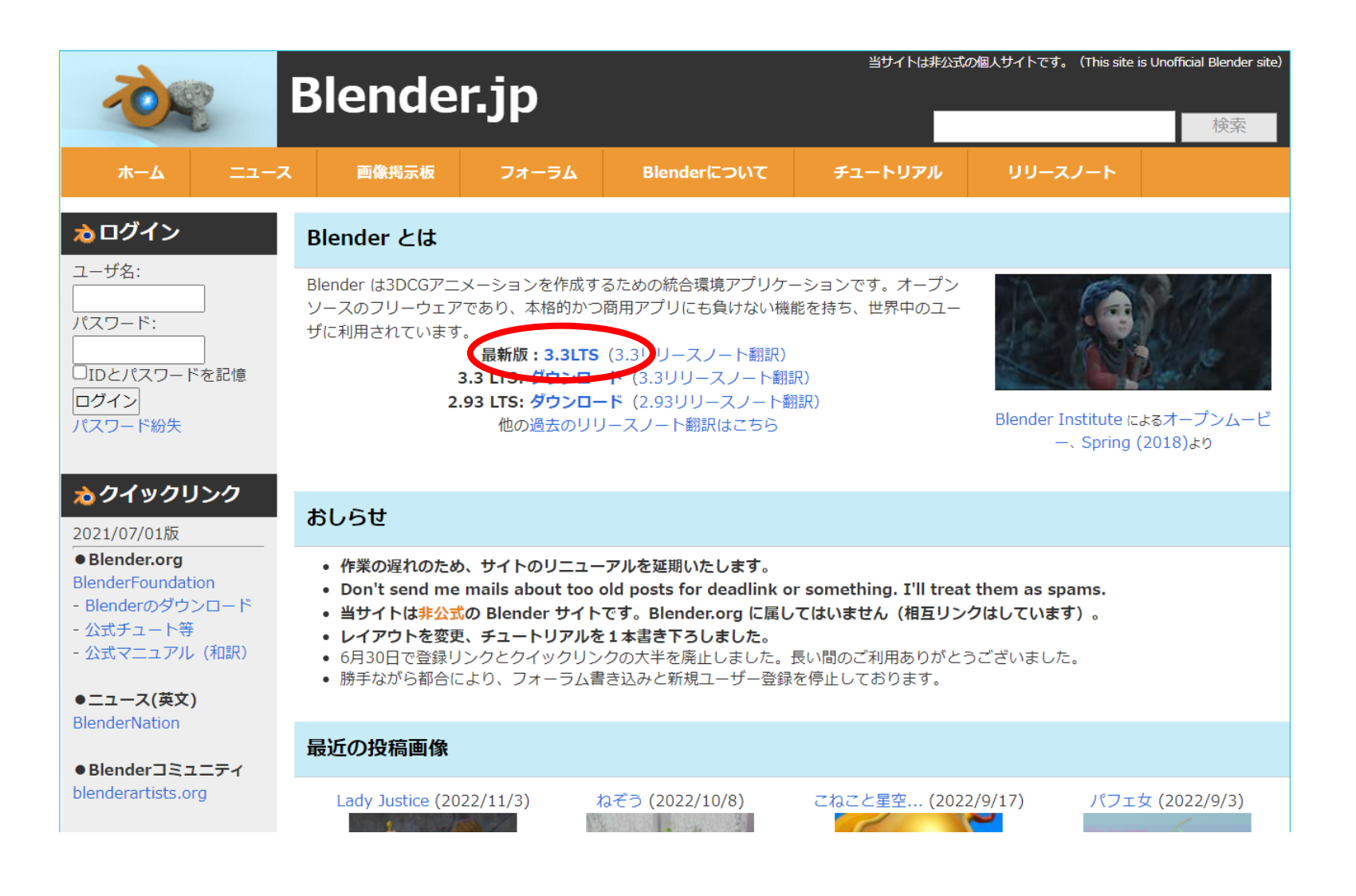

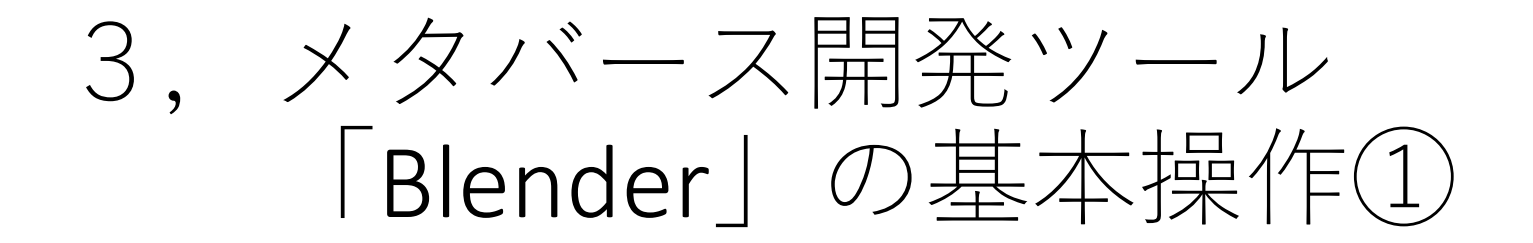

基本 クリックして オレンジ色にしてから、

1,移動「G」

カーソルを動かし移動

G→X X軸に移動

G→Y Y軸に移動

G→Z Z軸に移動

2,サイズ変更「S」
 変形キーを押したあと座標キーを押す
 ことで座標軸を指定して変形
 S→X X軸にサイズ変更
 S→Y Y軸にサイズ変更

S→Z Z軸にサイズ変更

3、回転「R」
視点中心で回転できます。
R→X X軸に回転
R→Y Y軸に回転
R→Z Z軸に回転
軸指定後数値入力もできます
例、Y方向に90°回転「R→Y→45」

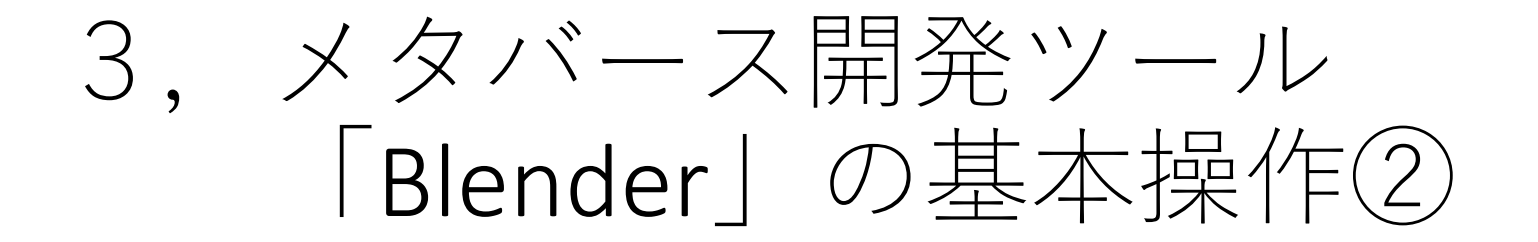

## オブジェクトの追加 「**Shift**押しながら**A**」

例 「Shift+A」 ↓ 「メッシュ」 ↓ 「立方体」

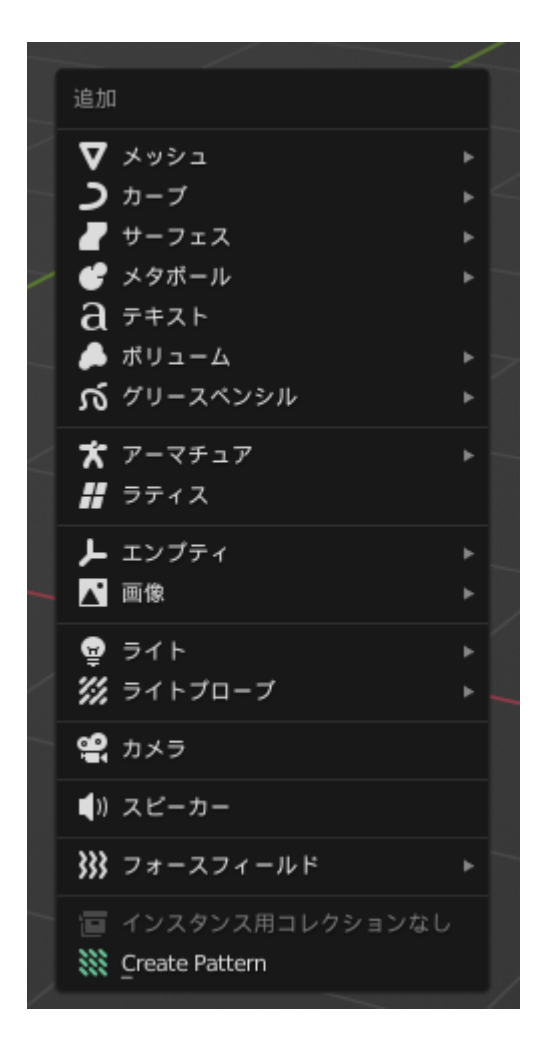

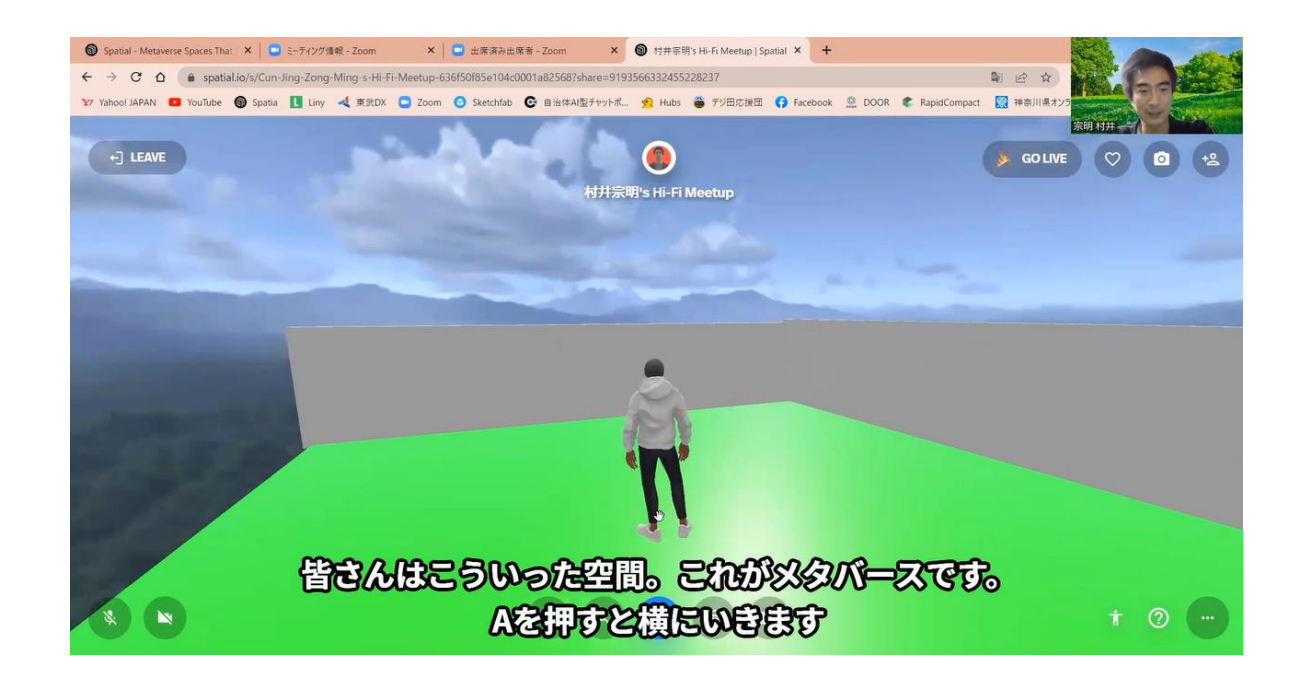

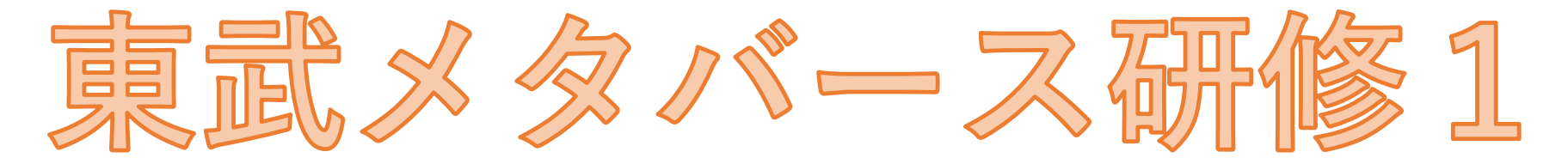

# https://youtu.be/i\_WYE\_TqaJ8

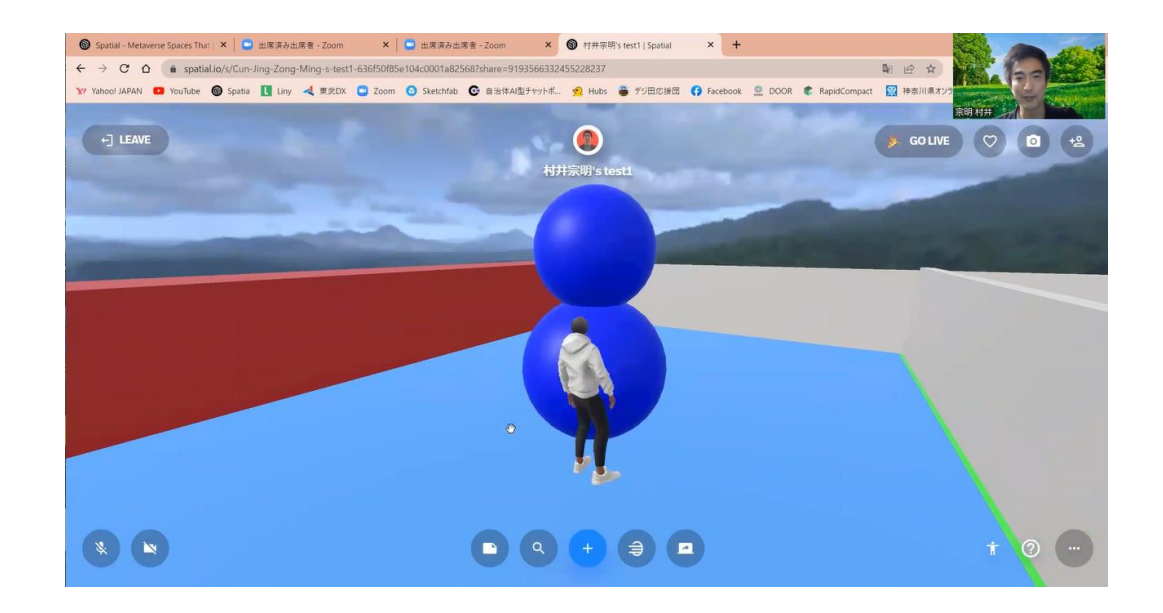

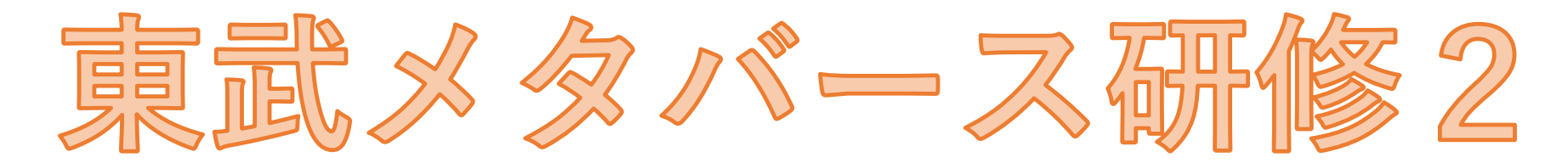

### https://youtu.be/VV\_cOnRwBLc